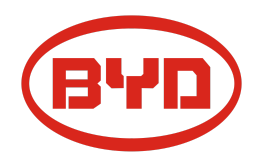

# BYD Battery-Box Premium HVS / HVM Diretriz de Serviço & Checklist

Version 1.5

# Válido para HVS 5.1 / 7.7 / 10.2 / 12.8 HVM 8.3 / 11.0 / 13.8 / 16.6 / 19.3 / 22.1

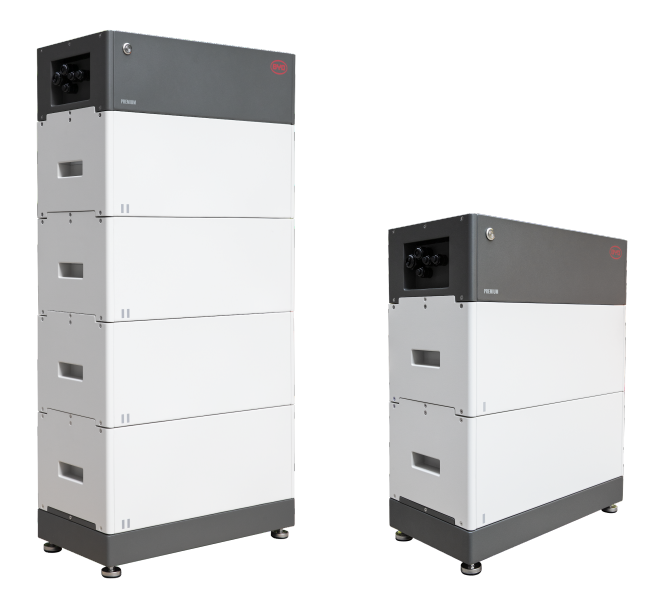

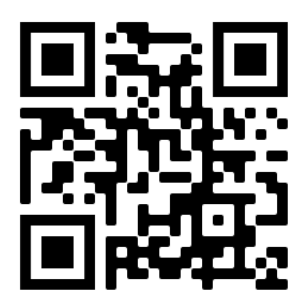

Certifique-se de sempre usar a versão mais recente deste documento de serviço, disponível em: www.bydbatterybox.com

Importante: A instalação e todos os outros tipos de trabalhos ou medições em combinação com a Battery-Box Premium são permitidos apenas por eletricistas profissionais qualificados.

Esta lista é uma assistência encurtado para o Battery-Box e não substitui o manual original, que pode ser encontrado em <u>www.bydbatterybox.com</u> / <u>www.eft-systems.de</u> / <u>www.alpspower.com.au</u>.Sujeito a modificações técnicas; nenhuma responsabilidade é aceita pela exatidão desta informação. Atenção: Alta Tensão! O manuseio incorreto pode causar perigo e danos.

# CONTEÚDO

| CONTEÚDO                                                                   | 2  |
|----------------------------------------------------------------------------|----|
| 1. ETAPAS GERAIS                                                           | 3  |
| 2. ANÁLISE DE ERROS                                                        | 4  |
| 2.1 BCU não mostra reação / Nenhum LED Os                                  | 4  |
| 2.2 O interruptor BCU não pode ser puxado para cima / LED permanece ligado | 4  |
| 2.3 Problema com a atualização do FW / configuração do app / WIFI bateria  | 5  |
| 2.4 Bateria <> comunicação do inversor / sem carga ou descarga             | 6  |
| 2.5 SOC e lógica de carregamento                                           | 7  |
| 2.6 Desligamento inesperado                                                | 7  |
| 2.7 Extensão do Módulo / Conexão Paralela                                  | 8  |
| 2.8 Be Connect Plus (BCP)                                                  | 9  |
| 2.9 BCU código de evento de LED (EC)                                       | 10 |
| 2.10 Medição de tensão e subtensão                                         | 13 |
| 2.11 Identificar um módulo com falha / Método de exclusão de módulo        | 14 |
| 3. TAREFAS DE SERVIÇO                                                      | 15 |
| 3.1 Substituição do BCU                                                    | 15 |
| 3.2 Substituição do módulo                                                 | 15 |
| CHECKLIST E INFORMAÇÕES DE CONTATO                                         | 16 |

## **1. ETAPAS GERAIS**

Certifique-se de sempre usar a versão mais recente deste documento de serviço, disponível em: <u>www.bydbatterybox.com</u> Prossiga primeiro com as etapas de instalação da seguinte forma:

| N° | Nome                              | Descrição                                                                                                    |
|----|-----------------------------------|----------------------------------------------------------------------------------------------------|
| 1  | Configuração                      | Consulte a última "Lista de inversores compatíveis com BYD Battery-Box Premium<br>HVS e HVM" (V2.0 ou superior) disponível em: <u>www.bydbatterybox.com</u> .<br>Verifique se o inversor está configurado corretamente.                                                                                                    |
| 2  | Apenas HVS ou HVM                 | Não misture módulos HVS ("I") com módulos HVM ("II").                                                                                                    |
| 3  | conexões externas                 | <ul> <li>1. Comunicação com inversor</li> <li>2. portas para conexão paralela</li> <li>3. Dip-Switches</li> <li>4. Ethernet-Cabo para Internet (altamente recomendado!)</li> <li>5. DC-Ports</li> <li>6. Aterramento</li> </ul>                                                                                                    |
| 4  | Área de Conexão                   | Conexão deve ser fechada para iniciar o sistema (caso contrário, o switch do sistema será desligado imediatamente! )                                                                                                    |
| 5  | Firmware mais recente             | Sempre instale / atualize o <b>firmware mais recente</b> ! (use a versão mais recente do<br>app!). Nota: Se não for declarado de outra forma, a senha wi-fi é BYDB-Box                                                                                                    |
| 6  | Configuração do<br>aplicativo     | Para concluir o comissionamento, a configuração da bateria através do aplicativo<br>"BYD Be Connect" ou "BYD Be Connect Plus" (BCP) é <b>obrigatória</b> !                                                                                                    |
| 7  | Reiniciar                         | NOTA: É importante que a bateria seja ligada antes do inversor ! Caso contrário, o<br>BCU pode não iniciar e não mostrar nenhuma reação (sem LED, sem WiFi)<br>Reinício definido (observe a sequência)<br>1) Desligue a bateria (pressione o botão liga / desliga por 5 segundos)*<br>2) Desligue a chave DC do inversor<br>3) Desligue o interruptor AC<br>4) Apenas Kostal: Retire as cadeias fotovoltaicas do inversor<br>5) aguarde 10 minutos<br>6) Ligue a bateria (para cima)<br>7) Apenas Kostal: Conecte as cadeias fotovoltaicas de volta ao inversor<br>8) Ligue o interruptor AC<br>9) Ligue o interruptor DC no inversor<br>*se a bateria não se desligar apesar de pressionar o LED durante 5 segundos,<br>levantar a BCU para evitar mais descargas e contactar o serviço. |
| 8  | Verificando a operação<br>correta | O sistema funciona corretamente se:<br>- O inversor exibe o SOC da bateria corretamente<br>-sistema / descarrega<br>Nota: <b>Se você não conseguir completar o comissionamento, desligue a bateria</b><br><b>antes de deixar o local e certifique-se de que todos os LEDs estão desligados.</b>                                                                                                    |

# 2. ANÁLISE DE ERROS

### 2.1 BCU não mostra reação / Nenhum LED Os

LEDs não acendem, embora a chave do sistema esteja LIGADA.

| N° | Nome                                      | Descrição                                                                                                    |
|----|-------------------------------------------|----------------------------------------------------------------------------------------------------|
| 9  | Quantidade do módulo                      | Verifique se a quantidade do módulo atende ao requisito mínimo (HVS: 2, HVM: 3).                                                                                                    |
| 10 | Medição de tensão                         | Consulte a <b>seção 2.10</b>                                                                                                    |
| 11 | Use o procedimento de<br>ativação correto | <ul> <li>NOTA: É importante que a bateria seja ligada <u>antes</u> do inversor ! Caso contrário, o BCU pode não iniciar e não mostrar nenhuma reação (sem LED, sem WiFi)</li> <li>1) Desligue a bateria (pressione o botão liga / desliga por 5 segundos)</li> <li>2) Desligue a chave DC do inversor</li> <li>3) Desligue o interruptor AC</li> <li>4) Apenas Kostal: Retire as cadeias fotovoltaicas do inversor</li> <li>5) aguarde 10 minutos (o inversor deve estar completamente desligado agora!)</li> <li>6) Ligue a bateria (para cima) → LED deve acender novamente</li> <li>7) Apenas Kostal: Conecte as cadeias fotovoltaicas de volta ao inversor</li> <li>8) Ligue o interruptor AC</li> <li>9) Ligue o interruptor DC no inversor</li> </ul> |
| 12 | Apenas LED apagado?                       | Verifique se existe um ponto de acesso Wi-Fi na Battery-Box. Nesse caso, apenas<br>o LED externo fica inativo e um comissionamento ainda pode funcionar. Nesse<br>caso, certifique-se de que o cabo interno do LED esteja conectado corretamente.                                                                                                    |
| 13 | Troca BCU                                 | Somente se a tampa estiver fechada e a voltagem parecer boa:<br>Teste outro BCU, se disponível.                                                                                                    |

### 2.2 O interruptor BCU não pode ser puxado para cima / LED permanece ligado

O'Interruptor do sistema desliga imediatamente / LED permanece ligado mesmo que o interruptor do sistema esteja abaixado

| No. | Nome                                             | Descrição                                                                                                    |  |  |
|-----|--------------------------------------------------|----------------------------------------------------------------------------------------------------|--|--|
| 14  | Feche a tampa                                    | Certifique-se de que a tampa para a área de conexão no O BCU está fechado.<br>Importante: Se o painel estiver aberto, a bateria não liga (motivo de segurança)                                                                                                    |  |  |
|     |                                                  |                                                                                                    |  |  |
| 15  | O interruptor foi puxado<br>para baixo com a mão | Se o interruptor foi puxado para baixo com a mão, não pode ser puxado para cima novamente em 10 minutos.(pressione 5 segundos no botão LED)                                                                                                    |  |  |
| 16  | LED azul sólido?<br>EC102? (1xbranco,<br>2xazul) | Tente desligar corretamente a BCU (pressione 5 segundos no botão LED)<br>Se o LED apagar: verifique a instalação e reinicie o sistema. (bateria primeiro,<br>depois inversor, segundo)<br>Se o LED permanecer aceso (azul sólido ou 2x azul piscando): Remova a BCU da<br>torre para evitar uma descarga profunda. Meça a tensão do sistema (consulte a<br><b>seção 2.10</b> ) e entre em contato com o seu parceiro de serviço. Você pode usar<br>outro BCU, se disponível. |  |  |
| 17  | Troca da BCU                                     | Apenas se a tampa estiver fechada e a tensão estiver boa:<br>Teste outra BCU, se disponível.                                                                                                    |  |  |

#### 2.3 Problema com a atualização do FW / configuração do app / WIFI bateria

O BCU consiste em dois componentes: o BMU e o BMS. A atualização de firmware do aplicativo atualizará o BMU, que então atualizará o BMS. O BMS só será atualizado quando houver comunicação entre a bateria e o inversor ou logo após a configuração do App. Pode levar até 15 minutos para que o firmware seja atualizado no BMS.

| N٥ | Nome                                            | Descrição                                                                                                    |  |  |
|----|-------------------------------------------------|----------------------------------------------------------------------------------------------------|--|--|
| 18 | Aplicativo e firmware<br>corretos               | Certifique-se de ter a versão mais recente do aplicativo (> 1.7.4) e o firmware da<br>bateria (download dentro do aplicativo) em seu dispositivo móvel antes de<br>conectar o aplicativo ao WiFi da bateria.                                                                                                    |  |  |
|    |                                                 | Se o app não puder ser instalado ou ocorrerem outros problemas:<br>- tente com um dispositivo móvel diferente<br>- desinstale e reinstale o app<br>- usa PC Tool BCP <b>(Seção 2.8)</b>                                                                                                    |  |  |
| 19 | WIFI não pode ser<br>encontrado / WiFi instável | O Battery WiFi desliga 5 horas após o início da bateria. Para reativar o WiFi,<br>pressione o botão LED por cerca de 1 segundo ou reinicie o sistema.<br>Para redefinir o WiFi, pressione o botão LED três vezes 1 segundo em 6 segundos.                                                                                                    |  |  |
|    |                                                 | Se o problema persistir:<br>- remova o cabo LAN durante a configuração. Uma vez que a bateria tenha sido<br>configurada corretamente, você pode conectá-la novamente à Internet.<br>- verifique se outros dispositivos móveis estão conectados ao mesmo wi-fi<br>- tente outro dispositivo móvel                                                                                                    |  |  |
| 20 | Versão do BMS não<br>atualizada                 | O aplicativo atualiza apenas o BMU. O BMU irá atualizar o BMS, uma vez que o<br>BMU é atualizado e a comunicação do inversor é estabelecida corretamente ou<br>logo após a configuração ser feita, a atualização do BMS pode levar cerca de 20<br>minutos                                                                                                    |  |  |
|    |                                                 | Se a versão do BMS não for atualizada após 15 minutos com a comunicação do<br>inversor estável, siga o processo abaixo:                                                                                                    |  |  |
|    |                                                 | <ol> <li>Atualizar Firmware através o aplicativo novamente</li> <li>Reinicie o sistema         <ul> <li>Desligue o inversor primeiro, depois desligue a bateria em segundo (pressione o LED por 5 segundos)</li> <li>Aguarde 30 segundos</li> <li>Ligue a bateria primeiro, depois ligue o inversor segundo</li> </ul> </li> <li>Aguarde 20 minutos</li> <li>Verifique a versão do firmware do BMS novamente com o aplicativo. Se a versão ainda estiver errada, faça o processo de atualização novamente (se possível com outro dispositivo móvel).</li> </ol> |  |  |

| No. | Nome                                                         | Descrição                                                                                                    |  |  |
|-----|--------------------------------------------------------------|----------------------------------------------------------------------------------------------------|--|--|
| 21  | Configuração                                                 | Consulte a última "Lista de inversores compatíveis com BYD Battery-Box Premium HVS e HVM" (V2.2 ou superior) disponível em: <u>www.bydbatterybox.com</u> . Verifique se o inversor está configurado corretamente.                                                                                                    |  |  |
| 22  | Configuração e firmware<br>do aplicativo                     | Verifique se a configuração do aplicativo foi bem-sucedida e se o firmware é o mais recente. Se houver problemas, consulte a <b>Seção 2.3</b>                                                                                                    |  |  |
| 23  | Verificar chave DIP                                          | Se apenas uma torre, ou duas torres conectadas em paralelo, todas as chaves DIP<br>devem estar na posição: ESQUERDA (exceto para Kostal PIKO MP plus -<br>consulte o manual)<br>ON OFF<br>CAN<br>RS485<br>COM<br>Se 3 torres HVS / HVM estiverem em conexão paralela, consulte o manual para<br>configuração DIP                                                                                                    |  |  |
| 24  | Conexão de comunicação                                       | O inversor detecta corretamente a bateria? Verifique se o inversor detecta os<br>parâmetros da bateria (por exemplo, SOC, temperatura da bateria) corretamente.<br>Caso contrário, verifique o cabeamento:• Confirme a configuração do PIN / cabo para o modelo específico do inversor<br>• Substitua o cabo de comunicação (min. CAT5! - melhor CAT7)• Para Fronius & SMA: verifique o sinal de habilitação (necessário para a ativação<br>da bateria)<br>Dependendo do modelo do inversor, uma ou duas das três opções de portas de<br>comunicação mostradas abaixo podem ser usadas (consulte o manual!).<br>Tente a outra porta e opção de comunicação, se disponível para o tipo de inversor.Verifique o sinal de nabilitação (necessário para a ativação<br>da bateria)<br>Dependendo do modelo do inversor, uma ou duas das três opções de portas de<br>comunicação mostradas abaixo podem ser usadas (consulte o manual!).<br>Tente a outra porta e opção de comunicação, se disponível para o tipo de inversor.Verifique a outra porta e opção de comunicação, se disponível para o tipo de inversor.Option a)<br>CANOption b)<br>RS485Option c)<br>CAN/RS485 |  |  |
| 25  | Aterramento                                                  | Conecte a caixa de bateria diretamente ao barramento de aterramento da casa (não conecte sobre a caixa do inversor ou outros dispositivos!). Somente com um aterramento correto da bateria, uma transmissão de dados segura e sem problemas pode ser garantida.                                                                                                    |  |  |
| 26  | Relé da bateria fechado? /<br>tensão de saída<br>disponível? | Uma vez que a comunicação foi estabelecida entre a bateria e o inversor, a BCU<br>deve fechar o relé. Só então haverá tensão de saída. Portanto, verifique se a<br>tensão de saída está presente. Você pode verificar pela ferramenta Be Connect<br>App / Be Connect plus ou verificando se o inversor mostra corretamente a tensão<br>da bateria.                                                                                                    |  |  |
| 27  | Reinicie todo o sistema                                      | <ul> <li>Reinício definido (observe a sequência)</li> <li>1) Desligue a bateria (pressione o botão liga / desliga por 5 segundos)*</li> <li>2) Desligue a chave DC do inversor</li> <li>3) Desligue o interruptor AC</li> <li>4) Apenas Kostal: Retire as cadeias fotovoltaicas do inversor</li> <li>5) aguarde 10 minutos</li> <li>6) Ligue a bateria (para cima)</li> <li>7) Apenas Kostal: Conecte as cadeias fotovoltaicas de volta ao inversor</li> <li>8) Ligue o interruptor AC</li> <li>9) Ligue o interruptor DC no inversor</li> <li>*se a bateria não se desligar apesar de pressionar o LED durante 5 segundos, levantar a BCU para evitar mais descargas e contactar o serviço.</li> </ul>                                                                                                    |  |  |

## 2.4 Bateria <> comunicação do inversor / sem carga ou descarga

## 2.5 SOC e lógica de carregamento

| N٥ | Nome                   | Descrição                                                                                                    |
|----|------------------------|----------------------------------------------------------------------------------------------------|
| 28 | SOC no comissionamento | Os novos módulos HVS / HVM têm 30% de SOC no momento da entrega. Uma<br>nova BCU pode mostrar um SOC diferente no início (principalmente 50% / 30% /<br>0%). No entanto, isso deve ser entendido apenas como um valor de espaço<br>reservado, já que um novo BCU não pode medir o SOC dos módulos. Quando o<br>sistema começa a funcionar (carga / descarga), a detecção do SOC é corrigida<br>gradativamente. A calibração do SOC é concluída no máximo após um ciclo<br>completo. |
| 29 | SOC salta              | O SOC de uma bateria LFP não pode ser medido. É um valor calculado. Em geral, o estado de carga (SOC) de uma bateria é calculado usando a tensão, mas outros fatores como temperatura, fluxo de corrente e comportamento de carregamento também desempenham um papel. O cálculo do estado de carga é geralmente mais preciso se a bateria tiver ciclos completos regularmente. De vez em quando, pode ocorrer uma correção / calibração SOC. Isso é normal.                         |

### 2.6 Desligamento inesperado

O sistema foi comissionado com sucesso no passado e funcionou por algum tempo. Mais tarde, ocorreu um desligamento inesperado.

| N٥ | Nome                                       | Descrição                                                                                                    |  |
|----|--------------------------------------------|----------------------------------------------------------------------------------------------------|--|
| 30 | Comunicação do inversor                    | A bateria só funciona com um inversor externo compatível. Se por algum motivo a comunicação entre a bateria e o inversor for perdida, a bateria desligará sozinha em 30 minutos. Portanto, verifique qual desligou primeiro (bateria ou inversor) e verifique se o inversor está detectando a bateria corretamente (por exemplo, mostrando SOC ou temperatura correta). Se o problema persistir, verifique de acordo com a <b>seção 2.4</b> . |  |
| 31 | Registros de bateria /<br>dados históricos | Os alarmes esporádicos são difíceis de detectar, pois ocorrem apenas algumas vezes. Portanto, é muito importante fazer o download e fornecer todos os arquivos de registro do histórico da bateria para identificar a causa raiz. Consulte a <b>seção 2.8</b> para obter detalhes.                                                                                                    |  |
| 32 | Alerta e monitoramento<br>do inversor      | <ul> <li>O desligamento inesperado pode ser causado pelas configurações gerais do sistema. Portanto, é necessário avaliar também os dados do inversor.</li> <li>1. Qual mensagem de erro é exibida no inversor (portal?</li> <li>2. Forneça acesso ao portal do Inversor (adicione info@eft-systems.de e diga-nos o nome do sistema no portal)</li> </ul>                                                                                     |  |

## 2.7 Extensão do Módulo / Conexão Paralela

| N°                                                                          | Nome                                      | Descrição                                                                                                    |                                                                                                    |                                                                                                    |  |
|-----------------------------------------------------------------------------|-------------------------------------------|----------------------------------------------------------------------------------------------------|----------------------------------------------------------------------------------------------------|----------------------------------------------------------------------------------------------------|--|
| 33 Extensão Nota: É im<br>tenham ur<br>cerca de 3<br>carga (SO<br>número de |                                           | Nota: É importante que<br>tenham um estado de o<br>cerca de 30%. Portanto<br>carga (SOC) estiver ent<br>número de módulos na                                                                                                    | importante que todos os módulos de uma torre de armazenamento<br>um estado de carga semelhante (tolerância de 5%). Novos módulos têm<br>e 30%. Portanto, só adicione o novo módulo à bateria quando o estado de<br>GOC) estiver entre 25% e 35% da carga. Não se esqueça de ajustar o<br>de módulos na configuração se for necessário.                                                                                                    |                                                                                                    |  |
|                                                                             |                                           | Se a regra 30% SOC nã<br>capacidade e saltos SC<br>alinhar os SOCs do mó                                                                                                    | o for seguida, podem ocorrer pe<br>)C. Nesse caso, pode ser necess<br>dulo. Contate seu provedor de se                                                                                                    | rdas temporárias de<br>sário um carregador para<br>erviços local.                                                                                                    |  |
| 34                                                                          | Conexão paralela<br>Inverter<br>Connectio | O cabeamento / instala<br>de instalação. Algumas<br>- Barra de barr<br>caixa combir<br>Detalhes na f<br>box BYD.<br>- As torres pre<br>- Comunicação<br>mestre precis<br>dos BCUs es:<br>- Verifique os i<br>estiverem co<br>estar na posi<br>consulte o m<br>paralela, con<br>Master | ação (incluindo conexão paralela<br>s notas:<br>amento DC necessária para cole<br>nadora DC correspondente da By<br>folha de dados correspondente e<br>cisam ser do mesmo tipo (tipo e<br>o estabelecida via mestre / escr<br>sa ser configurada e atualizada.<br>cravos necessária<br>interruptores DIP: Se apenas um<br>nectadas em paralelo, todos os<br>ção: ESQUERDA (exceto para Ko<br>anual). Se 3 torres HVS / HVM e<br>sulte o manual para configuraçã<br>Slave 1 | <ul> <li>e) é descrito no breve guia</li> <li>etar cabos DC. Há uma<br/>(D para o HVS / HVM.</li> <li>e no manual da combiner</li> <li>e quantidade de módulo)</li> <li>avo. Apenas a unidade</li> <li>Nenhuma configuração</li> <li>a torre ou duas torres</li> <li>interruptores DIP devem</li> <li>bstal PIKO MP plus -</li> <li>estiverem em conexão</li> <li>o DIP</li> </ul> |  |
|                                                                             | Ma                                        | aster                                                                                                    | Slave 1                                                                                                    | Slave 2                                                                                                    |  |
| Inv<br>Coi                                                                  | erter<br>nnection                         |                                                                                                    |                                                                                                    |                                                                                                    |  |
|                                                                             |                                           | CAT 5                                                                                                    | CAT 5                                                                                                    |                                                                                                    |  |

#### 2.8 Be Connect Plus (BCP)

Be Connect Plus é uma ferramenta para PC. Com o Be Connect Plus (BCP) você pode:

- leia as informações da bateria, •
- configurar o sistema de bateria •
- atualizar firmware BMU e BMS ٠
- Exportar / baixar registros de bateria

O BCP é constantemente melhorado e atualizado. Certifique-se de usar a versão mais recente do programa. Você pode baixar a versão mais recente da ferramenta em www.bydbatterybox.com / www.eft-systems.de / www.alpspower.com.au.

Para a análise do serviço, baixe e forneça os dados / logs conforme descrito nas instruções do programa (consulte o manual em PDF incluído).

Nota: Você precisa de um computador com Windows que será conectado ao WiFi da bateria. Faça login como instalador para o Be Connect Plus, a senha é a mesma do WiFi: BYDB-Box

| Be Connect Plus_V1 | 1.6.1                      |                      |                  |                 |                |          | -     |             |
|--------------------|----------------------------|----------------------|------------------|-----------------|----------------|----------|-------|-------------|
| Disconnec          | Battery Type: HVM          | Inverter: Fronius HV | Serial nu        | mber: P030T020  | Z              |          |       | ATTER<br>OX |
| System Info        | Overview                   |                      |                  |                 | Svstem status: |          |       |             |
| Diagnosis          |                            | DisCharging          | Bat:311.60V 20°C | Refresh         | Normal         |          |       |             |
| Update             | Inverter                   | Output:0.00V         | SOC:30%          |                 |                |          |       |             |
| History            |                            | Power:0.00W          |                  |                 |                |          |       |             |
| Contact            | F/W Version                | Cells Info           | Others           | Configura       | tion           |          |       |             |
| contact            | BMU: V3.16-B               | V-Max: 3.25V PI      | hase: Three      | Inverter Type:  | Fronius HV     | ▼ Phase: | Three |             |
|                    | BMS: V3.22-B<br>BMS Qty: 1 | V-Min: 3.24V G       | rid: ON GRID     | Battery Type:   | HVM            | • Grid:  | On Gr | id          |
|                    | Module: 6                  | T-Min: 19°C          |                  | Modules in Seri | 6              |          | s     | etup        |
|                    |                            |                      |                  |                 |                |          |       |             |

Convrint @ 2020 RYD Company All rights reserved

### 2.9 BCU código de evento de LED (EC)

Um LED branco constante refere-se ao modo de espera. Piscando em branco significa carga ou descarga.

Quando a bateria está iniciando, o LED piscará em branco e azul com um intervalo de tempo de 0,5 segundos (normal durante a inicialização). Quando o LED pisca em azul com um intervalo de tempo de 1 segundo, indica um código de evento. Começamos a contar quando o LED branco começa a piscar, depois contamos quantas vezes o LED branco e azul pisca. (consulte também o manual!) Exemplos:  $1x \text{ white, } 3x \text{ blue} \rightarrow \text{EC } 103$  $1x \text{ white, } 11x \text{ blue} \rightarrow \text{EC } 111$  $3x \text{ white, } 3x \text{ blue} \rightarrow \text{EC } 303$ 

A maioria dos erros é causada por falha de comunicação, configuração incorreta do aplicativo ou falta de reinicialização após a configuração do aplicativo ou BCP. Por favor, vá em detalhes: **Seção 2.3 e 2.4** 

| Código de evento<br>(CE) | Medida                                                                                                    |
|--------------------------|----------------------------------------------------------------------------------------------------|
| EC 102                   | Encerramento anormal (painel aberto) / Falha de pré-carga / conexão reversa CC.                                                                                                    |
|                          | - Verifique a conexão do cabo DC à bateria, inversor e caixa combinadora (se houver).                                                                                                    |
|                          | - Certifique-se de que a tampa da área de conexão da BCU esteja fechada corretamente.<br>Importante: Se o painel estiver aberto, a bateria não liga (por razões de segurança)                                                             |
|                          | - Tente desligar adequadamente a BCU (pressione por 5 segundos o botão liga / desliga<br>do LED)                                                                                                    |
|                          | Se o LED apagar: verifique a instalação e reinicie (bateria primeiro, depois o inversor depois).                                                                                                    |
|                          | Se o LED permanecer aceso (azul sólido ou 2x azul piscando): Remova a BCU da torre para evitar uma descarga profunda. Meça a tensão do sistema (consulte a <b>seção 2.10</b> ) e entre em contato com o seu parceiro de serviço.          |
|                          | Se o problema persistir: Teste outro BCU, se disponível.                                                                                                    |
| EC 103                   | Falha do sensor de tensão / BMU <> falha de comunicação do BMS.                                                                                                    |
|                          | - Certifique-se de que todos os interruptores dip estão na posição correta. Para a<br>maioria das configurações, todas no lado esquerdo (exceção, por exemplo, conexão<br>paralela de 3 torres e / ou Kostal Piko MP). Consulte o manual! |
|                          | - Remova o módulo superior e verifique se o código do evento desaparece. Caso contrário, teste outro BCU, se disponível.                                                                                                    |
|                          | Nota: Um módulo com problemas de comunicação geralmente funciona sem restrições<br>na posição mais baixa do módulo, uma vez que nenhuma comunicação com a base é<br>necessária.                                                           |
| EC 104                   | Sensor de temperatura com defeito.                                                                                                    |
|                          | Verifique via BCP para identificar o módulo de causa raiz. Como alternativa, siga o<br>"Método de exclusão de módulo" (consulte a <b>Seção 2.11</b> ).                                                                                    |

Observação: se a bateria não estiver configurada corretamente com o aplicativo, o código de evento (EC) pode ser enganoso.

| EC 105                                                             | Falha do sensor PackVoltage.                                                                                                    |
|--------------------------------------------------------------------|----------------------------------------------------------------------------------------------------|
|                                                                    | - Verifique a conexão do cabo DC na bateria, inversor e caixa combinadora (se houver).<br>- Reiniciar correctamente o sistema (ver <b>passo 7, seção 1</b> )                                                                                                    |
|                                                                    | Se o problema persistir: Teste outro BCU, se disponível.                                                                                                    |
| EC 203<br>EC 303<br>EC 403<br>EC 503<br>EC 603<br>EC 703<br>EC 803 | <ul> <li>Quantidade de módulo incorreta / Módulo não detectado.</li> <li>Certifique-se de que a configuração do aplicativo foi concluída corretamente<br/>(especialmente o tipo e a quantidade do módulo!).</li> <li>Verifique se o firmware é o mais recente. Caso contrário, atualize para a versão mais<br/>recente do firmware.</li> <li>EC 203 a EC 803 significa que um módulo não foi reconhecido. O primeiro número (=<br/>número de flashes brancos) indica qual módulo é provavelmente afetado. Este módulo,<br/>ou o módulo acima dele, pode ser responsável pelo código do evento.</li> <li>Exemplo: EC 203 = segundo módulo do topo / EC 403 = quarto módulo do topo.</li> <li>Remova o módulo afetado e verifique se o código do evento desaparece. Caso<br/>contrário, verifique o módulo acima.</li> <li>Reorganizar os módulos na torre.</li> </ul> |
|                                                                    | Nota: Um módulo com problemas de comunicação geralmente funciona sem restrições<br>na posição mais baixa do módulo, uma vez que nenhuma comunicação com a base é<br>necessária.                                                                                                    |
| EC 106                                                             | Falha do sensor de corrente.<br>Certifique-se de que o firmware mais recente esteja instalado e que a bateria tenha sido<br>reiniciada corretamente.<br>Se o problema persistir: Teste outra BCU, se disponível.                                                                                                    |
| EC 107                                                             | Subtensão.<br>- Desligue o sistema rapidamente para evitar mais descargas. Verifique se o sistema<br>pode desligar normalmente (pressionando o botão LED por 5s).<br>- Se o sistema não desligar normalmente, levante a BCU<br>- Siga a <b>seção 2.10</b> (Instrução de medição de tensão e subtensão)                                                                                                    |
| EC 108                                                             | Falha de pré-carga.<br>- Verifique a conexão do cabo DC na bateria, inversor e caixa combinadora (se houver).<br>- Reinicie o sistema de acordo com o manual. (Observação: para desligar corretamente,<br>você precisa pressionar o botão LED por 5 segundos. Certifique-se de iniciar a bateria<br>antes de iniciar o inversor!)<br>Se o problema persistir: Teste outro BCU, se disponível.                                                                                                    |
| EC 109                                                             | Certifique-se de que o firmware mais recente esteja instalado e que a bateria tenha sido<br>reiniciada corretamente.<br>Se o problema persistir: Provavelmente causado por um módulo. Siga o "Método de<br>exclusão de módulo" (consulte a <b>Seção 2.11</b> ).                                                                                                    |

| EC 110 | Baixa tensão.                                                                                                    |  |  |  |  |
|--------|----------------------------------------------------------------------------------------------------|--|--|--|--|
|        | <ul> <li>O sistema precisa ser carregado muito em breve e não deve ser descarregado mais!</li> <li>1. Desligue o sistema rapidamente para evitar mais descargas. Verifique se o sistema pode desligar normalmente (pressionando o botão LED por 5s). <ul> <li>Se o sistema não desligar normalmente, levante a BCU</li> <li>Siga a seção 2.10 (Medição de tensão e subtensão)</li> </ul> </li> <li>2. Evite mais descarga da bateria, procurando o problema enquanto a bateria está desligada / BCU é levantada. <ul> <li>Verifique os demais passos da diretriz de serviço e verifique também o inversor (último FW / correto / reinício definido?) E com o serviço do inversor, por que a carga de força não funciona (por exemplo, alguma falha no inversor). Não ligue a bateria antes de se certificar de que o inversor deve ser capaz de carregar a bateria.</li> <li>3. Se tudo foi verificado e o sistema não pode ser carregado, certifique-se de evitar mais descarga excessiva (por exemplo, remova a BCU) e entre em contato com o serviço.</li> </ul> </li> </ul> |  |  |  |  |
| EC 111 | Normal quando a bateria acabou de iniciar.                                                                                                    |  |  |  |  |
|        | Ele ficará branco sólido quando:<br>- a comunicação do inversor funcionar (Verificar a comunicação do inversor, <b>Seção 2.4</b> )<br>- logo após salvar / refazer a configuração (Be Connect: vá por todo o assistente // Be<br>Connect Plus: salve novamente a configuração clicando em em "Configuração" e reinicie<br>a ferramenta para atualizar)<br>Verifique também se todos os interruptores DIP estão na posição correta (para a<br>maioria das configurações, todas no lado esquerdo (exceção, por exemplo, conexão<br>paralela de 3 torres e Kostal Piko MP). Consulte o manual!)<br>Se EC111 permanecer mesmo depois que o inversor detecta bateria e mesmo depois de                                                                                                    |  |  |  |  |
|        | refazer a configuração do aplicativo: Retirar o módulo superior e verificar se o código do evento desaparece. Caso contrário, teste outro BCU, se disponível.                                                                                                    |  |  |  |  |
| EC 112 | Sem comunicação com o inversor.                                                                                                    |  |  |  |  |
|        | Verifique a comunicação do inversor (Seção 2.4)                                                                                                    |  |  |  |  |

#### 2.10 Medição de tensão e subtensão

#### ATENÇÃO: Alta tensão!

Você pode ver o máx. e min. tensão da célula no aplicativo BeConnect. Você também pode obter o módulo detalhado e a tensão da célula no Programa BCP (seção 2.8) ou medi-los manualmente de acordo com a descrição abaixo:

#### Medição da Tensão da Torre

Remova a BCU e meça a tensão da torre no módulo superior, conforme mostrado abaixo. Nota: A tensão nominal deve ser a quantidade do módulo vezes 100 V (para HVS) ou a quantidade do módulo vezes 50 V (para HVM).

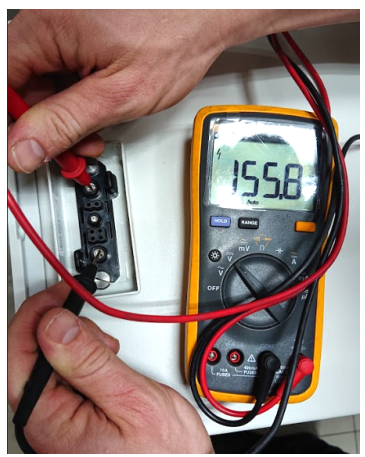

Se a tensão medida se desviar significativamente do valor nominal, verifique a tensão elétrica nos módulos individuais, conforme mostrado abaixo.

#### Medição da tensão do módulo individual

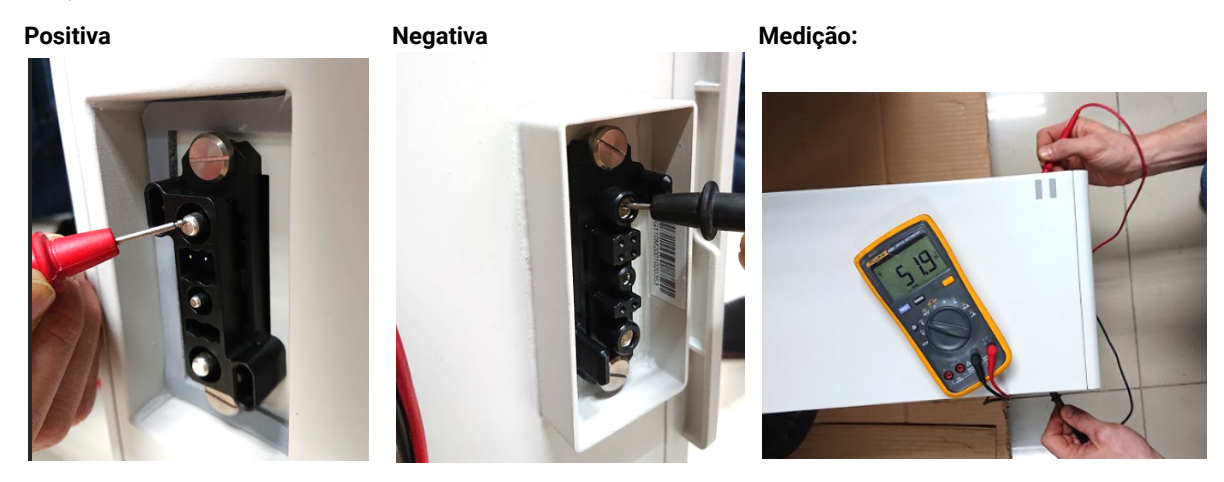

#### Subtensão

Um módulo em que uma das células 32 (HVS) / 16 (HVM) tem uma tensão de <1,5 V está em subtensão (verifique com BCP (seção 2.8) / BC se possível).

Módulos HVS com >90V e HVM com >45V devem estar bem e você pode continuar a verificar outros pontos de acordo com esta diretriz de serviço. Sempre **verifique se o firmware é o mais recente!** Se a tensão do módulo for <90V (HVS) / <45V (HVM), mas a tensão de célula única for> 1,5V, a bateria precisa ser carregada rapidamente - siga as instruções do EC110 na **seção 2.9** 

- Se apenas um módulo estiver em subtensão : remova aquele e tente comissionar sem ele (se os módulos restantes ainda estiverem em conformidade com a Lista de Inversores Compatíveis). Caso contrário, certifique-se para evitar mais overdischarge (por exemplo BCU remover)

- Se um, ou todos os módulos estão em subtensão: Contacte o serviço como indicado abaixo e certifique-se de evitar qualquer descarga da bateria (por exemplo BCU remover do sistema)

Quando entrando em contato com o serviço, certifique-se de preencher a lista de verificação de serviço completamente e adicionar as seguintes informações:

- Números de série (da BCU e todos os módulos (afetados))
- Tensão da torre e tensões dos módulos individuais de todos os módulos (relacionados ao número de série)
- Qual era o status de o sistema liga a BCU quando a subtensão (UV) acontece? (desarmada ou não)
- Se possível: Registros da bateria usando BCP (seção 2.8) e capturas de tela mostrando as tensões das células
- Firmware inicial (FW) Versão da bateria quando o UV aconteceu (BMU e BMS)
- Informações se a BCU poderia desligar normalmente pressionando o botão LED (nota: se você atualizou o FW após UV, anote aqui se a bateria pode ser desligada manualmente antes da atualização do FW.)
- Descrição detalhada de como e por que o sistema atingiu Subtensão, se conhecido. Informações sobre quando o sistema foi instalado e comissionado e em que circunstâncias e quando ocorreu a subtensão. Se a bateria nunca funcionou antes: Por que ela nunca funcionou antes e qual era o status das baterias quando a bateria foi deixada (ligada / desligada / LED).
- Modelo do Inversor, Número de Série e Logs do Inversor
- Acesso ao portal do Inversor (adicione info@eft-systems.de e diga-nos o nome do sistema no portal)

#### 2.11 Identificar um módulo com falha / Método de exclusão de módulo

- A quantidade de módulos deve ser ajustada no aplicativo sempre que o número de módulos for alterado!
- 1. Construa a Battery-Box com o número mínimo de módulos disponíveis (HVS: 2 módulos, HVM: 3 módulos).

2. Verifique o sistema. Se estiver bem, adicione um módulo de cada vez, ajuste o número do módulo no aplicativo e verifique novamente.

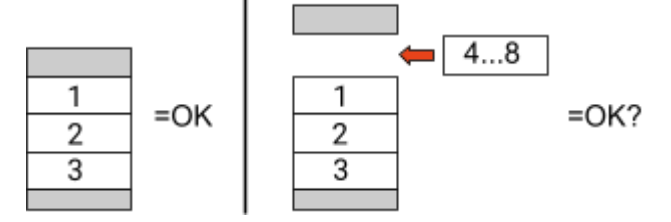

**3. Caso contrário**: o módulo com defeito é provavelmente um dos módulos da torre. Pegue um dos módulos sobressalentes e troque cada um dos módulos restantes pelo módulo sobressalente, um de cada vez. Verifique o status da bateria após cada etapa. Se o status da bateria mudar para "OK", o módulo com defeito é aquele que foi trocado.

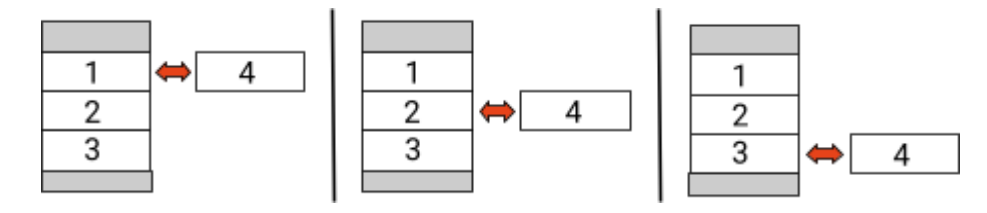

## 3. TAREFAS DE SERVIÇO

Por favor, execute as etapas gerais com antecedência, consulte o capítulo 1.

#### 3.1 Substituição do BCU

#### Você detectou um BCU com defeito ?:

Depois de substituir o BCU, não se esqueça de refazer a configuração e atualização do firmware no aplicativo ou BCP.

#### 3.2 Substituição do módulo

#### Você detectou um módulo com defeito ?:

Entretanto, você pode usar o sistema de bateria com os módulos restantes e uma capacidade correspondente reduzida (leve em consideração o número mínimo de módulos).

Observação: é importante que todos os módulos de uma torre de bateria tenham um estado de carga (SOC) semelhante com uma tolerância de 5%. Novos módulos têm cerca de **30% SOC**. Se os módulos restantes ainda não foram colocados em operação (não carregados / descarregados), o novo módulo pode ser facilmente adicionado. Caso contrário, é basicamente uma extensão do módulo. Nesse caso, adicione o novo módulo ao sistema apenas quando o sistema tiver um SOC entre 25% e 35% (ver processo de extensão no manual). Certifique-se de configurar corretamente após qualquer alteração no número do módulo.

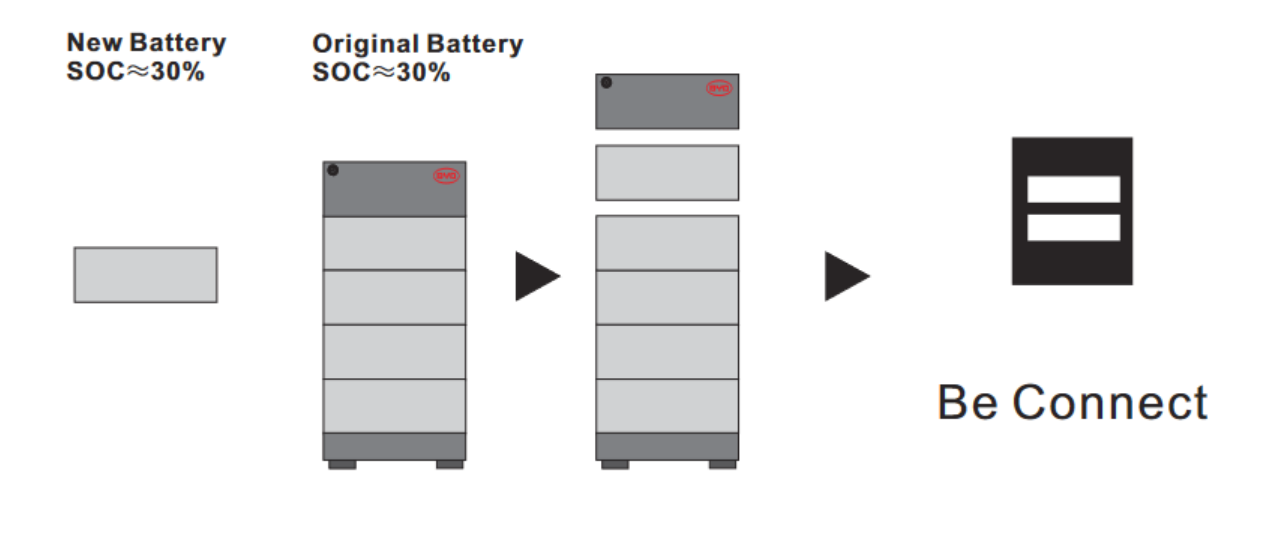

## BYD Battery-Box Premium HVS/HVM Service Checklist - V1.5 PT

Importante: A instalação e todos os outros tipos de trabalhos ou medições em combinação com a BYD Battery-Box só são permitidos por electricistas profissionais e qualificados. O manuseamento incorrecto pode causar perigo e danos. Este documento não substitui os manuais e documentos oficiais da BYD. Não é aceite qualquer responsabilidade pela exactidão da informação.

|                   | PASSOS GERAIS                                                                                                    |                                                                         |                                                               |                                               |                                        |                                       |  |  |  |
|-------------------|----------------------------------------------------------------------------------------------------|-------------------------------------------------------------------------|---------------------------------------------------------------|-----------------------------------------------|----------------------------------------|---------------------------------------|--|--|--|
|                   | Por favor, verifique cuidadosamente todos os "Passos Gerais" a partir da página 3 da Directriz de Serviço e confirme isto nas caixas abai                |                                                                         |                                                               |                                               |                                        |                                       |  |  |  |
|                   | 1.1 Configuração                                                                                                    | 1.4 Área de (                                                           | Conexão                                                       | 1.                                            | 1.7 Reiniciar                          |                                       |  |  |  |
|                   | 1.2 Apenas HVS ou HVM                                                                                                    | 1.5 Firmware                                                            | e mais rece                                                   | nte 1.8                                       | 1.8 Operação correta                   |                                       |  |  |  |
|                   | 1.3 Conexões externas 1.6 Configuração do ap                                                                                                    |                                                                         |                                                               | licativo                                      |                                        |                                       |  |  |  |
| 2.                | ANÁLISE RELACIONADA AO ERRO                                                                                                    |                                                                         |                                                               |                                               |                                        |                                       |  |  |  |
|                   | Marque a Análise relacionada com o erro do Capítul<br>informação relacionada com essas secções                                                           | lo 2 das Orient                                                         | ações de Se                                                   | erviço que verificou, e                       | e recolha todos os                     |                                       |  |  |  |
|                   | 2.1 BCU não mostra reação / Nenhum LED Os                                                                                                    |                                                                         | 2.5 SOC                                                       | e lógica de                                   | 2.9 BCU c                              | ódigo de evento de                    |  |  |  |
|                   | 2.2 O interruptor BCU não pode ser puxado para cima / LED                                                                                                |                                                                         |                                                               | ligamento inesperado                          | LED (<br>2 10 Med                      | EC)<br>icão de tensão e               |  |  |  |
|                   | <ol> <li>Problema com a atualização do FW / configuraçã</li> <li>WIFI bateria</li> </ol>                                                                 | 2.7 Exte                                                                | tensão do Módulo /<br>subtensão<br>2.11 Identificar um módulo |                                               |                                        |                                       |  |  |  |
|                   | 2.4 Bateria <> comunicação do inversor / sem carga descarga                                                                                              | ou                                                                      | 2.8 Be (                                                      | Connect Plus (BCP)                            | com<br>exc                             | n falha / Método de<br>usão de módulo |  |  |  |
| 3.                | SERVIÇO DE INFORMAÇÃO                                                                                                    |                                                                         |                                                               |                                               |                                        |                                       |  |  |  |
|                   | Favor preencher toda a informação disponível na tabela abaixo. Algumas informações como o Número de Série da BCU são obrigatórias para receber o serviço |                                                                         |                                                               |                                               |                                        |                                       |  |  |  |
|                   | Número do bilhete ou ID do sistema:                                                                                                    |                                                                         |                                                               |                                               |                                        |                                       |  |  |  |
|                   | Endereço de instalação / entrega / contato:                                                                                                    |                                                                         |                                                               |                                               |                                        |                                       |  |  |  |
|                   | Companhia                                                                                                    |                                                                         |                                                               | ZIP / Cidade                                  |                                        |                                       |  |  |  |
|                   | Pessoa de contato                                                                                                    |                                                                         |                                                               | Telefone                                      |                                        |                                       |  |  |  |
|                   | Rua / nr.                                                                                                    |                                                                         |                                                               | Email                                         |                                        |                                       |  |  |  |
|                   | • Informação do sistema                                                                                                    |                                                                         |                                                               |                                               |                                        |                                       |  |  |  |
|                   | Configuração da bateria (e.g. HVS5.1 / HVM11.0)                                                                                                    |                                                                         | BMU Firmware                                                  |                                               |                                        |                                       |  |  |  |
|                   | Número de série BCU                                                                                                    |                                                                         |                                                               | BMS Firmware                                  |                                        |                                       |  |  |  |
|                   | BCU conectado à internet?                                                                                                    | Sim Nã                                                                  | 0                                                             | Inversor Firmware                             |                                        |                                       |  |  |  |
|                   | Inversor marca + modelo                                                                                                    |                                                                         |                                                               | Nome do sistema no                            |                                        |                                       |  |  |  |
|                   | Número de série do inversor                                                                                                    |                                                                         |                                                               | (Forneça acesso para info@eft-systems.de)     |                                        |                                       |  |  |  |
|                   | Data de comissionamento                                                                                                    |                                                                         |                                                               |                                               |                                        |                                       |  |  |  |
|                   | • Serviço de informação                                                                                                    |                                                                         |                                                               |                                               |                                        |                                       |  |  |  |
|                   | Código do evento (EC) da BCU                                                                                                    |                                                                         |                                                               | Código de erro do inv                         | versor                                 |                                       |  |  |  |
|                   | A carga / descarga da bateria antes (o sistema estava funcionando normalmente antes?) Sim Não                                                            |                                                                         |                                                               |                                               |                                        |                                       |  |  |  |
|                   | Tire fotos de porta de comunicação aberta no BCU e inversor mostrando claramente cabos de conexão                                                        |                                                                         |                                                               |                                               |                                        |                                       |  |  |  |
|                   | Obter Dados da Battery-Box com o Programa Be Connect Plus (BCP) (ver capítulo 2.8)                                                                       |                                                                         |                                                               |                                               |                                        |                                       |  |  |  |
|                   | Descrição do<br>problema                                                                                                    |                                                                         |                                                               |                                               |                                        |                                       |  |  |  |
|                   | Por favor, forneça qualquer informação adicional que<br>número de série de um módulo incorreto, vídeo de u                                               | e seja necessári<br>m comportame                                        | ia ou possa<br>ento espec                                     | ajudar na análise do<br>al; imagens; App scre | caso de serviço (j<br>eenshots; módulo | oor exemplo,<br>tensões)              |  |  |  |
| entrar<br>vice Co | em contato conosco, você confirma, que uma pessoa<br>ontact: Europe: EFT-Systems GmbH I www<br>+49 9352 8523999 +34<br>+44 2037 66508 (IJK) +30          | qualificada fez<br>v.eft-systems.do<br>9106 02267 (ES<br>0287 368364 (J | o controle<br>e l serv<br>5)                                  | necessário e coletou<br>rice@eft-systems.de   | todas as informa                       | ções disponíveis ac                   |  |  |  |

Apenas para a Europa: registre o bilhete diretamente no centro de serviços online: https://support.eft-systems.de/